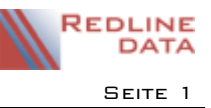

# I Erfassen von interkurrenten Erkrankungen

Die Verlegung wegen einer interkurrenten Erkrankung erfassen Sie im Terminkalender des Aufenthaltes.

### I.I Erfassen der Abwesenheit

Öffnen Sie den Terminkalender 21 zum Erfassen der interkurrenten Erkrankung.

#### I.I.I Beginn der Abwesenheit, Verlegung ins Krankenhaus

Suchen Sie den entsprechenden Aufenthalt. Öffnen Sie den Terminkalender. Wählen Sie hier den Knopf "Termin", oder benutzen Sie die linke Maustaste mit einem Doppelklick. Aus den angebotenen Terminarten wählen Sie nun die korrekte Terminart aus und übernehmen den Schlüssel mit einem Doppelklick oder mit dem Button OK.

Das Datum für den Tag der Verlegung ins Krankenhaus kann ggf. geändert werden. Im Feld Betreff erscheint automatisch der Vorgabetext aus der Terminart. Sie können diesen Text auch ändern. In das Feld Ort können Sie Verlegungsort eintragen. Der Verlegungsort wird beim Drucken der Verlegungsmitteilung ausgedruckt. Wenn die Verlegung noch nicht beendet wurde, haken Sie das Feld "offen" an.

| R Terminein    | gabe                     |                                        |                             |  |  |  |  |  |  |
|----------------|--------------------------|----------------------------------------|-----------------------------|--|--|--|--|--|--|
| Betreff:       | interkurrente Erkrankung |                                        | Medizin                     |  |  |  |  |  |  |
| Ort:           |                          |                                        | 5: Abwesend (Abrechnung) () |  |  |  |  |  |  |
| Beginnt am:    | 09.07.2015 💌 um          | 08:00                                  | Eingabe am:                 |  |  |  |  |  |  |
| <b>⊘</b> Offen |                          |                                        |                             |  |  |  |  |  |  |
| 📃 Dienstbu     | ch                       | Termin nur durch Redline DATA änderbar | Geändert am:                |  |  |  |  |  |  |
| 🔲 Für Patie    | nt sichtbar              | ☐ Aufgabe 🗸 Erledigt                   |                             |  |  |  |  |  |  |
| Dokumentati    | ion                      |                                        |                             |  |  |  |  |  |  |
|                |                          |                                        |                             |  |  |  |  |  |  |
|                |                          |                                        |                             |  |  |  |  |  |  |
|                |                          |                                        |                             |  |  |  |  |  |  |
|                |                          |                                        |                             |  |  |  |  |  |  |

Auf der Eingabemaske finden Sie in Fettschrift den Hinweis "5:Abwesend (Abrechnung)". Eine Erläuterung dazu finden Sie unter Datenbereiche Terminarten im Bereich "Diese Terminart dokumentiert". Hier wird der Terminart eine anzuwendende Regel zugewiesen, welche dann in der Erfassungsmaske mit der Nummer der Regel angezeigt wird.

Speichern Sie die Eingabe. Bei der Pflegekostenabrechnung wird diese Abwesenheit jetzt je nach Abrechnungsregeln berücksichtigt.

## 1.1.2 Ende der Abwesenheit, Rückverlegung aus dem Krankenhaus

Suchen Sie den entsprechenden Aufenthalt. Öffnen Sie den Terminkalender, die noch laufende Abwesenheit wird Ihnen bis zum aktuellen Tag als Balken angezeigt.

| Start                     | Weitere             |            |                   |         |                     |                    |              |           |
|---------------------------|---------------------|------------|-------------------|---------|---------------------|--------------------|--------------|-----------|
| Termin                    | 📆 Terminplan        | 1<br>Tag 4 | 5<br>Arbeitswoche | Tabelle | 7 Woche<br>31 Monat | 1<br>Detailansicht | Aktualisiere | en        |
|                           | Neu                 |            | Ansio             | :ht     |                     | Einstellungen      | Datenban     | c         |
| <                         |                     |            | Mo, 06.07         | Di      | , 07.07             | Mi, 08.07          | Do, 09.07    | Fr, 10.07 |
|                           |                     |            | ٨                 | - 🗕 🛦   | 🦪 interkurr         | ente Erkrankung    | $\odot$      |           |
| 4                         | Juli 2015 🕨         |            | -                 |         |                     |                    |              |           |
| MD                        | MDFSS               | 08 00      |                   |         |                     |                    |              |           |
| 27 29 30                  | 1 2 3 4 5           |            |                   |         |                     |                    |              |           |
| 28 <u>6 7</u><br>29 13 14 | <b>8 9</b> 10 11 12 | 09.00      |                   |         |                     |                    |              |           |
| 30 20 21                  | 22 23 24 25 26      |            |                   |         |                     |                    |              |           |

Der laufende Termin ist im Kalender mit dem Symbol  $\Rightarrow \triangle @$  gekennzeichnet. Dies soll ein Hinweis für den Benutzer sein, dass dieser Termin noch beendet werden muss und sich die Abwesenheit auf die Abrechnung auswirkt.

Mit einem Doppelklick öffnen Sie den Termin.

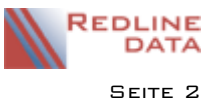

| Betreff:    | interkurrente E | rkrankung |          |               |                     |             | Medizin                  |
|-------------|-----------------|-----------|----------|---------------|---------------------|-------------|--------------------------|
| Ort:        | Sana Klinik     |           |          |               |                     | 5: Abwesen  | d (Abrechnung) (AB01)    |
| Beginnt am: | 06.07.2015      | • um      | 08:00    | ×             |                     | Eingabe am: | 09.07.2015 Redline DAT   |
| Endet am:   | 09.07.2015      | • um      | 09:24    | 🖹 🔳 Offe      |                     |             |                          |
| 🔲 Dienstbu  | ch              |           | Termin   | nur durch Red | lline DATA änderbar | Geändert am | : 09.07.2015 Redline DAT |
| 📃 Für Patie | nt sichtbar     |           | 📃 Aufgab | be            | ✓ Erledigt          |             |                          |

Entfernen Sie das Häkchen bei "Offen", tragen Sie das Rückkehrdatum ein und speichern Sie den Termineintrag mit "OK". Bei der Pflegekostenabrechnung wird das Ende der Abwesenheit jetzt je nach Abrechnungsregeln berücksichtigt.

#### I.2 Drucken der Verlegungsmitteilung

Nachdem Sie den Beginn oder auch das Ende einer interkurrenten Erkrankung erfasst haben, können Sie eine Verlegungsmitteilung drucken. Suchen Sie den betreffenden Aufenthalt und starten Sie die Druckausgabe. Dort finden Sie auf der Karteikarte EINZELDRUCKE zwei von uns standardmäßig mitgelieferte Vordrucke: "Verlegungsmitteilung Anfang" und "Verlegungsmitteilung Ende".

| Listen / Seriendruck Einzeldrucke         |       |    |              |        |          |      |               |               |        |
|-------------------------------------------|-------|----|--------------|--------|----------|------|---------------|---------------|--------|
| 📃 🖶 🖶 🔍 💥 📄 🗐 🖳                           |       | D  | assen, Jens  | s/009  | 696      |      |               |               |        |
| Druckhintergrund: keiner Kopi             | en: 1 | Ma | arkieren Sie | den fi | ür den A | lusd | ruck gewün    | schten Satz   |        |
| Druckvorlage                              | ~     | A  | bwesenheite  | en E   | reignis  | se   | Begleitung    | Phasen        |        |
| Aufnahmebogen 2                           |       |    | von          | bis    |          | Verl | .nach         |               | Bemi 4 |
| Aufnahmebogen mit Notiz                   |       |    | 24.11.2014   | 24.1   | 1.2014   |      |               |               |        |
| Aufnahmemitteilung adressierbar           |       |    | 27.11.2014   | 27.1   | 1.2014   |      |               |               |        |
| Aufnahmemitteilung Begleitung             |       |    | 08.01.2015   | 08.0   | 1.2015   | hier | steht die ind | dividuelle Do | Term   |
| Aufnahmemitteilung Beratungsstelle        |       |    | 16.04.2015   | 16.04  | 4.2015   |      |               |               |        |
| Aufnahmemitteilung mehrere Kinder         |       |    | 14.06.2015   | 17.0   | 6.2015   |      |               |               |        |
| Einverständniserklärung des Patienten     |       | Þ  | 06.07.2015   | 09.0   | 7.2015   | San  | a Klinik      |               |        |
| Entlassungsmitteilung adressierbar        |       |    |              |        |          |      |               |               |        |
| Entlassungsmitteilung Begleitung          |       |    |              |        |          |      |               |               |        |
| Entlassungsmitteilung Leistungsträger     |       |    |              |        |          |      |               |               |        |
| Entlassungsmitteilung mehrere Kinder      |       |    |              |        |          |      |               |               |        |
| Erklärung zum Datenschutz (nach Hückel)   |       |    |              |        |          |      |               |               |        |
| Erklärung zum Datenschutz (nur Katamnese) |       |    |              |        |          |      |               |               |        |
| Etiketten Akte                            |       |    |              |        |          |      |               |               |        |
| Etiketten Labor                           | _     |    |              |        |          |      |               |               |        |
| Krankmeldung Rehabilitand Anfang          | Ξ     |    |              |        |          |      |               |               |        |
| Krankmeldung Rehabilitand Ende            |       |    |              |        |          |      |               |               |        |
| Mietvertrag Tannenhof ambulant            |       |    |              |        |          |      |               |               |        |
| Mitteilung IK-Verlegung Anfang            |       |    |              |        |          |      |               |               |        |
| Mitteilung IK-Verlegung Ende              |       |    |              |        |          |      |               |               |        |
| Mitteilung über Beurlaubung               |       |    |              |        |          |      |               |               |        |
|                                           |       | 11 |              |        |          |      |               |               |        |

Wenn Sie bereits mehrere interkurrente Erkrankungen erfasst haben, müssen Sie die rechte Seite der Druckausgabe beachten. Hier finden Sie die Karteikarte "Abwesenheiten". Dort sehen Sie alle Abwesenheitszeiten untereinander aufgelistet. Zum Drucken der Verlegungsmitteilung markieren Sie den entsprechenden Zeitraum.